# **Profiling LCSim with Netbeans**

## Netbeans

If you don't have Netbeans on your machine already, download and install it. You should get the Netbeans 6.0.1 release, thought any 6.x release will probably suffice.

Install the Netbeans Maven plugin.

Under Tools -> Plugins -> Available Plugins, check the box next to Maven. Click Install.

# **Profiler Configuration**

The profiler needs to be calibrated before it can be used. Select Profiler -> Advanced Commands -> Run Profiler Calibration.

Some information is required to connect the profiler to our application.

Select Profiler -> Attach Profiler to pull up the Attach Profiler window.

| 🗸 Attach Profiler                                                            |                                                                                                    |  |  |  |  |
|------------------------------------------------------------------------------|----------------------------------------------------------------------------------------------------|--|--|--|--|
| Attach to: <external application=""></external>                              |                                                                                                    |  |  |  |  |
| Monitor                                                                      | Analyze Performance                                                                                                    |  |  |  |  |
| • <u>Analyze Performance</u><br>• Create Custom                              | <ul> <li>Entire application</li> <li>Part of application</li> <li>Eilter: Exclude Java core classes</li> <li>Show filter value Edit filter sets</li> </ul> |  |  |  |  |
| Memory                                                                       | Use defined Profiling Points <u>Show active Profiling Points</u><br>Overhead: <u>Advanced settings</u>                                                     |  |  |  |  |
| Attach Mo <u>d</u> e: Local direct attach to Java Application, <u>change</u> |                                                                                                    |  |  |  |  |
|                                                                              | ▶-▶ Attach Cancel <u>H</u> elp                                                                                                    |  |  |  |  |

Click on the Change link at the bottom of the window to bring up the Attach Wizard.

| 🗙 Attach Wizard                                                                                    |                                                                                                    |                                                                                                    |
|----------------------------------------------------------------------------------------------------|----------------------------------------------------------------------------------------------------|----------------------------------------------------------------------------------------------------|
| Steps                                                                                              | Select Target Type                                                                                                    |                                                                                                    |
| <ol> <li>Select Target Type</li> <li>Review Attach Settings</li> <li>Manual Integration</li> </ol> | <b>Type of the attach target</b><br>T <u>a</u> rget Type<br>Application                                                                                            | <b>•</b>                                                                                                    |
|                                                                                                    | Attach method                                                                                                    | Attach invocation                                                                                                    |
|                                                                                                    | ● <u>L</u> ocal<br>○ <u>R</u> emote                                                                                                    | ● <u>D</u> irect<br>○ Dynamic (JDK 1.6)                                                                                                    |
|                                                                                                    |                                                                                                    |                                                                                                    |
|                                                                                                    | Choose <b>Local</b> to profile local App<br>Choose <b>Direct</b> attach to start JVM<br>profiler connects. Choose <b>Dynar</b><br>attach the profiler at any time. | plication. Choose <b>Remote</b> to profile remote Application.<br>If of the Application and block its exectution until the<br><b>nic</b> attach to start the Application normally and then |
|                                                                                                    |                                                                                                    |                                                                                                    |
|                                                                                                    | < <u>B</u> ack                                                                                                    | Next > Einish Cancel Help                                                                                                    |

#### Make sure Local and Direct are selected. Click the Next button twice.

| Attach Wizard                                                              |                                                                                                    |  |  |  |
|----------------------------------------------------------------------------|----------------------------------------------------------------------------------------------------|--|--|--|
| Steps                                                                      | Manual Integration                                                                                                    |  |  |  |
| 1. Select Target Type<br>2. ReviewAttach Settings<br>3. Manual Integration | Select the Java platform that will run your Java Application<br>Java SE 5.0_04 and newer                                                                                                    |  |  |  |
|                                                                            | Follow these instructions to manually integrate the Profiler with Java Application                                                                                                    |  |  |  |
|                                                                            | Step 1: Run the application using Java SE 5 (JRE or JDK). When starting the application, provide the extra startup option to the java command:<br>-agentpath:/Home/apps/netbeans-6.0.1/profiler2/lib/deployed/jdk15/linux/libprofilerinterface.so=/Home/apps/netbeans-6.0.1/profiler2/lib,5140<br>Step 2: The JVM will start, but will not proceed with application execution until you connect the profiler. |  |  |  |
|                                                                            | Hint: When profiling CPU, you should set a meaningful instrumentation filter and/or select Part of Application option to reduce profiling overhead.                                                                                                    |  |  |  |
|                                                                            |                                                                                                    |  |  |  |
|                                                                            | < <u>B</u> ack Next > Einish Cancel Help                                                                                                    |  |  |  |

Copy and paste the entire string beginning with "-agentpath" to a local scratch file. This will be needed to connect the running code to the profiler.

# Project Checkout and Setup

Checkout GeomConverter and org.lcsim from cvs.

The Maven 2 POM file does not have the standard name in either of these projects. In Linux, you can create a link with the correct name.

Do this before opening the project in Netbeans.

The Create Shortcut command may do the same thing in Windows, though I have not tested this.

Open LCSim by selecting Open Project. Click on the LCSim root directory and select Okay.

You should see LCSim in your Netbeans project window now.

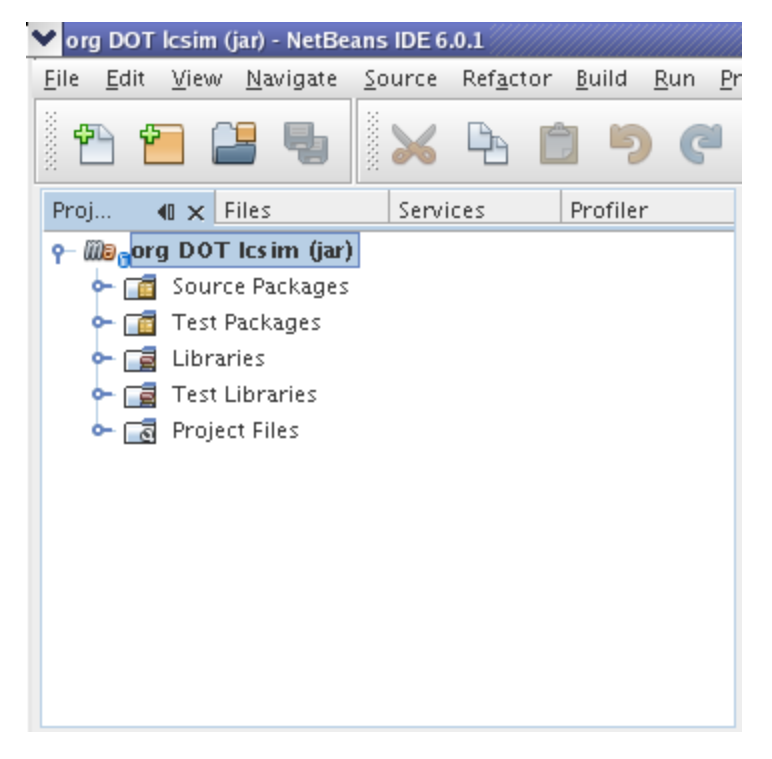

Right click on LCSim and select Set as Main Project.

#### Creating the Main Routine

The profiler will only run on classes that have a main routine.

I created a class called *ProfilingTest* in the package org.lcsim. Technically, this class could be called anything and could be located anywhere under the **src** directory in lcsim.

| ✓ New Java Class                                     |                                                                                                    |
|------------------------------------------------------|----------------------------------------------------------------------------------------------------|
| Steps<br>1. Choose File Type<br>2. Name and Location | Name and Location Class Name: ProfilingTest                                                                                                    |
|                                                      | Project:       org DOT Icsim (jar)         Location:       Source Packages         Package:       org.lcsim         Created File:       /a/surrey01/vol2/g.lcd.mc/prj/users/jeremym/cvs/lcsim/dev/src/org/lcsim/ProfilingTest.java |
|                                                      | < <u>B</u> ack Next > <u>Finish</u> Cancel <u>H</u> elp                                                                                                    |

Add a main routine to this class with some test code. Here is my version of ProfilingTest.java.

```
package org.lcsim;
public class ProfilingTest
{
    public static void main(String args[])
    {
        System.out.println("hello profiler");
    }
}
```

Right click on LCSim again and select Properties -> Run.

Paste the string you saved earlier into the VM Options field.

The Run settings should now look similar to this.

| ¥ | org DOT Icsim (jar)                                 |                                                    |                                                                        |
|---|-----------------------------------------------------|----------------------------------------------------|------------------------------------------------------------------------|
|   | Lategories:<br>General<br>Sources<br>Run<br>Actions | <u>M</u> ain Class:<br>Arguments:                  | org.lcsim.ProfilingTest Browse                                         |
|   | Actions                                             | Working Directory:<br><u>V</u> M Options:<br>(e.g. | -agentpath:/Home/apps/netbeans-6.0.1/profiler2/lib/deploye<br>-Xms10m) |
|   |                                                     |                                                    | OK Cancel                                                              |

Netbeans will now wait for a profiler connection before running your main routine.

#### Connecting to the Profiler in Netbeans

Run the test code by right clicking on the LCSim project and selecting Run.

If all was setup correctly, you should see something like the following in your log window.

```
Profiler Agent: Initializing...
Profiler Agent: Options: >/Home/apps/netbeans-6.0.1/profiler2/lib,5140<
Profiler Agent: Initialized succesfully
Profiler Agent: JNI On Load Initializing...
Profiler Agent: JNI OnLoad Initialized succesfully
Profiler Agent: Waiting for connection on port 5140 (Protocol version: 8)</pre>
```

This means that you can now launch the profiler using **Profile -> Attach Profiler**, and your main routine will be executed and profiled according to your selections.

### Connecting to the Profile from the Command Line

The profiler can also be used to connect to compilations run from the command line.

The following command runs the previously created *ProfilingTest* main from the command-line.

```
java -agentpath:/Home/apps/netbeans-6.0.1/profiler2/lib/deployed/jdk15/linux/libprofilerinterface.so=/Home/apps
/netbeans-6.0.1/profiler2/lib,5140 \
-jar ./target/executable-netbeans.dir/lcsim-1.2.jar org.lcsim.ProfilingTest
```

After this statement is executed, you should see the same log message indicating that the program is waiting for a connection.

Now execute Profile -> Attach Profiler and the command line program will be profiled.